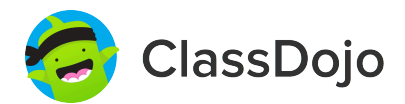

# **3 steps to connect parents**

### 1. Print

Print a parent invite (next page) for each student in your class.

### 2. Send home

Send students home with invites to give to their parents or guardians.

#### 3. Connect

From the app or classdojo.com, parents will use the invitation code to get verified, connect to your classroom, and set up their child's account!

#### Benefits to connecting parents:

- ✓ Parents in the know are able to provide better support at home
- ✓ Sharing moments from school fosters a sense of community
- ✓ Messaging directly (in 50+ languages) breaks communication barriers

Page 1 of 25

#### To: Asma Abdirahman and Asma Abdirahman's parents

From: Ms. Schafer

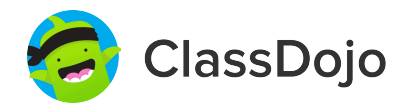

# Please join our classroom community on ClassDojo

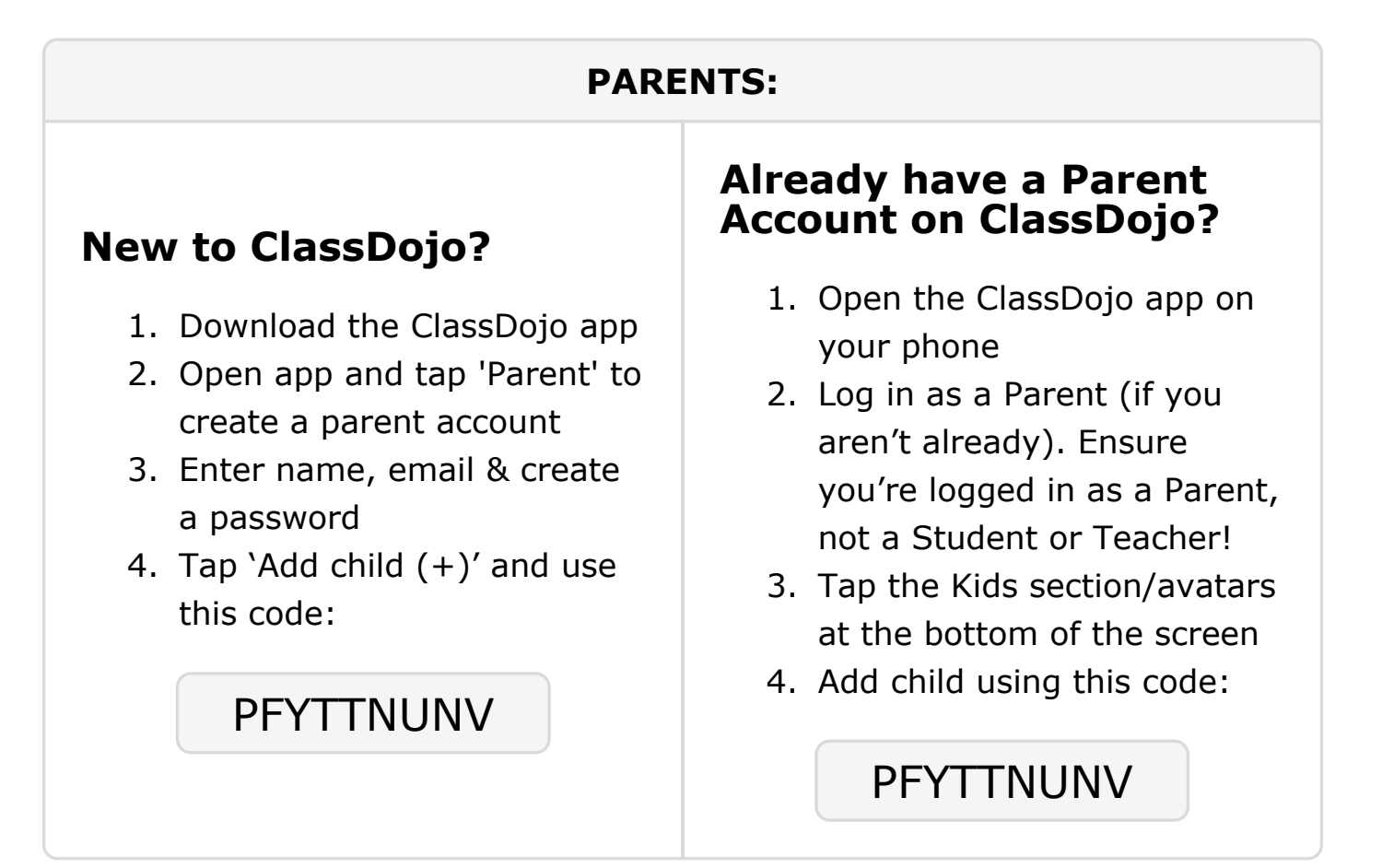

#### To: Naveen Abdullahi and Naveen Abdullahi's parents

From: Ms. Schafer

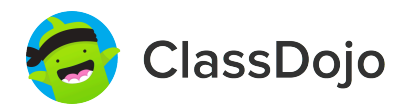

# Please join our classroom community on ClassDojo

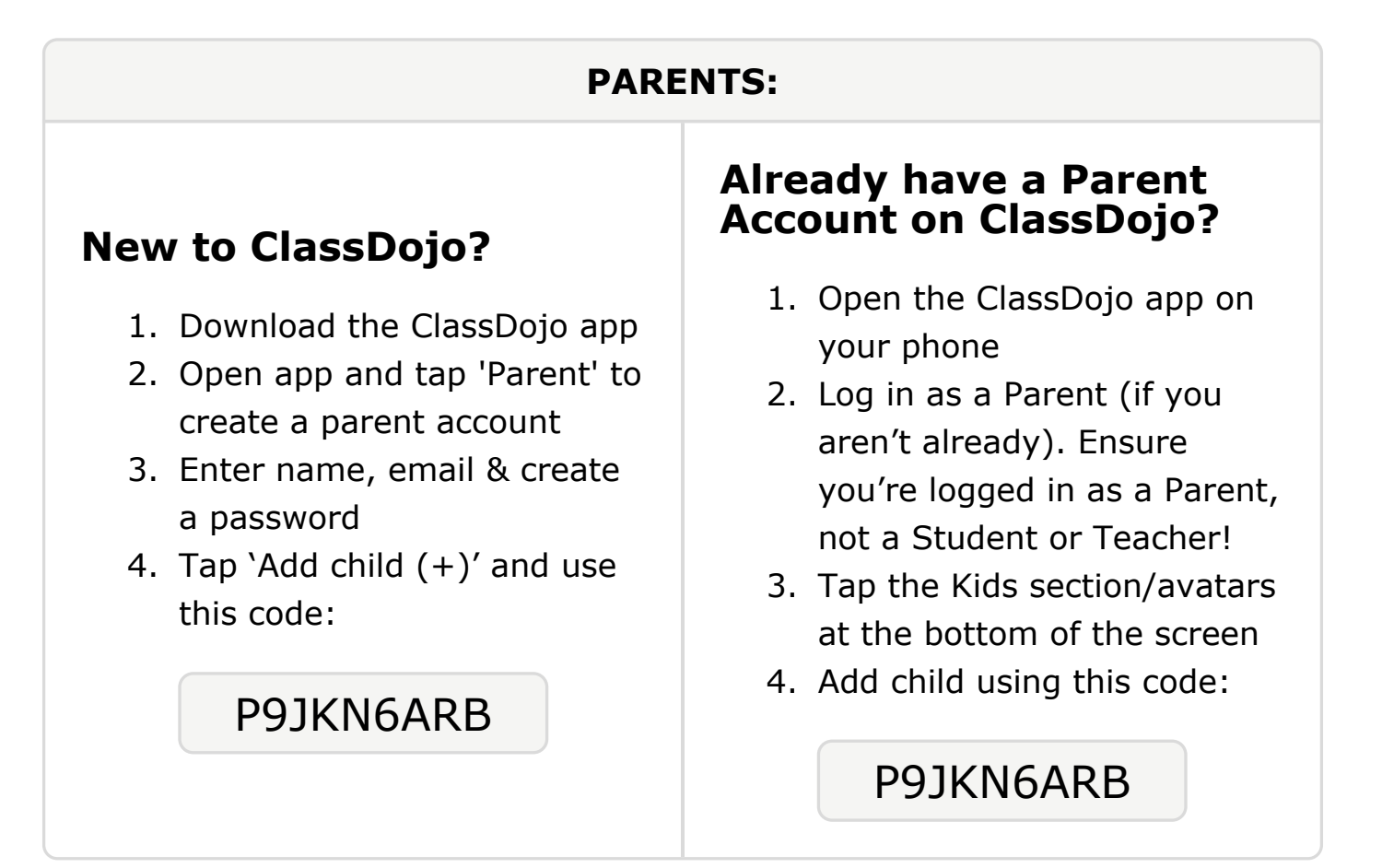

### **To: Mohamed Ahmed and Mohamed Ahmed's parents**

From: Ms. Schafer

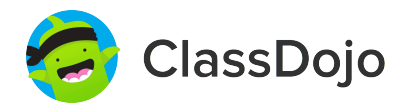

# Please join our classroom community on ClassDojo

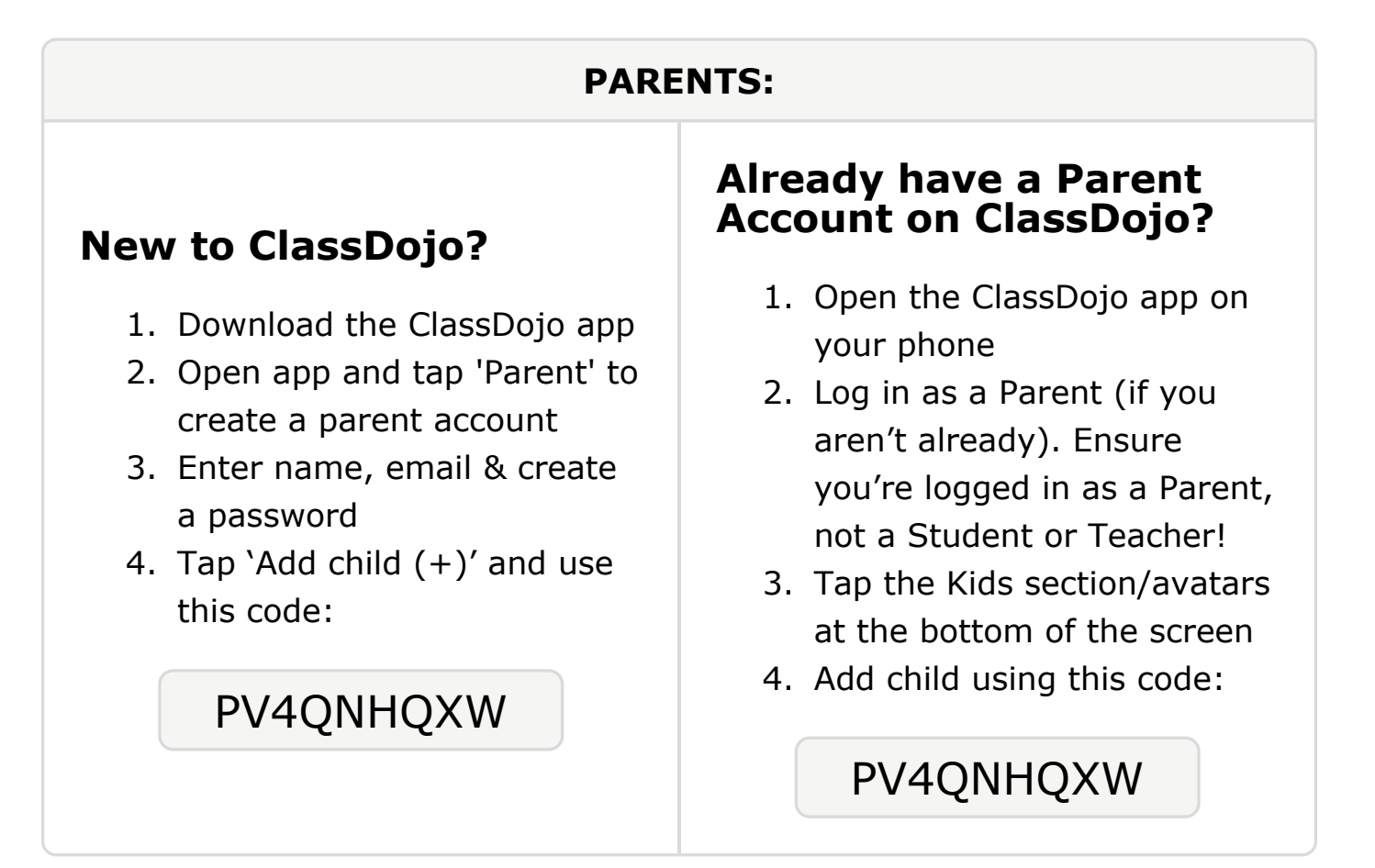

### **To: Cristopher Anderson and Cristopher Anderson's parents**

From: Ms. Schafer

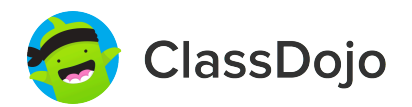

# Please join our classroom community on ClassDojo

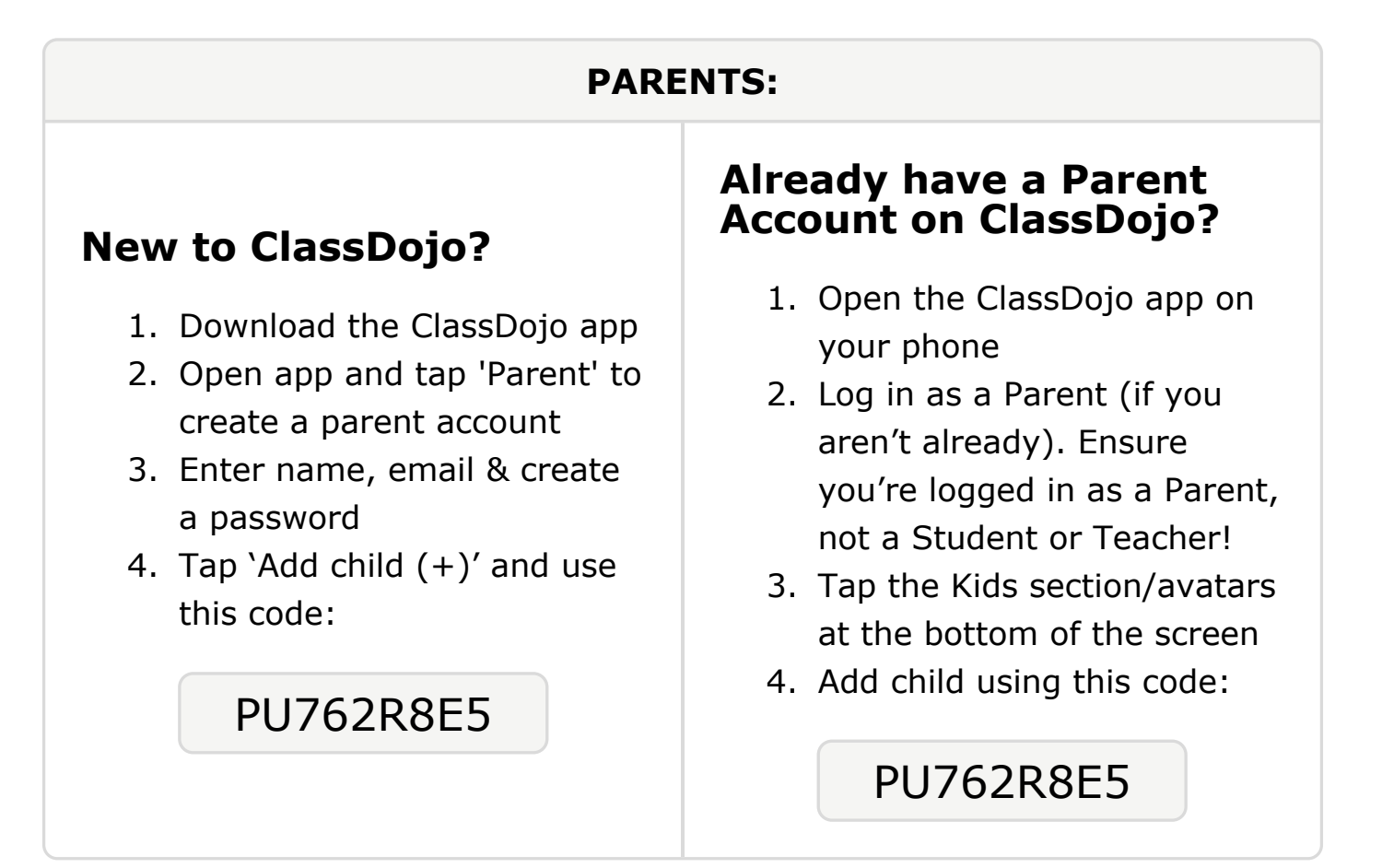

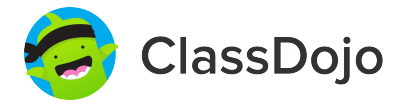

# Please join our classroom community on ClassDojo

| PARENTS:                                                                                                    |                                                                                                    |
|----------------------------------------------------------------------------------------------------|----------------------------------------------------------------------------------------------------|
| <ul> <li><b>New to ClassDojo?</b></li> <li>Download the ClassDojo app</li> <li>Open app and tap 'Parent' to create a parent account</li> <li>Enter name, email &amp; create a password</li> <li>Tap 'Add child (+)' and use this code:</li> </ul> | <ul> <li>Already have a Parent<br/>Account on ClassDojo app on<br/>your phone</li> <li>Log in as a Parent (if you<br/>aren't already). Ensure<br/>you're logged in as a Parent,<br/>not a Student or Teacher!</li> <li>Tap the Kids section/avatars<br/>at the bottom of the screen</li> <li>Add child using this code:</li> </ul> |

### To: Suliaman Bashir and Suliaman Bashir's parents

From: Ms. Schafer

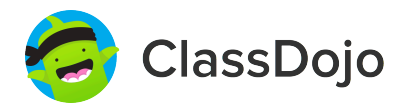

# Please join our classroom community on ClassDojo

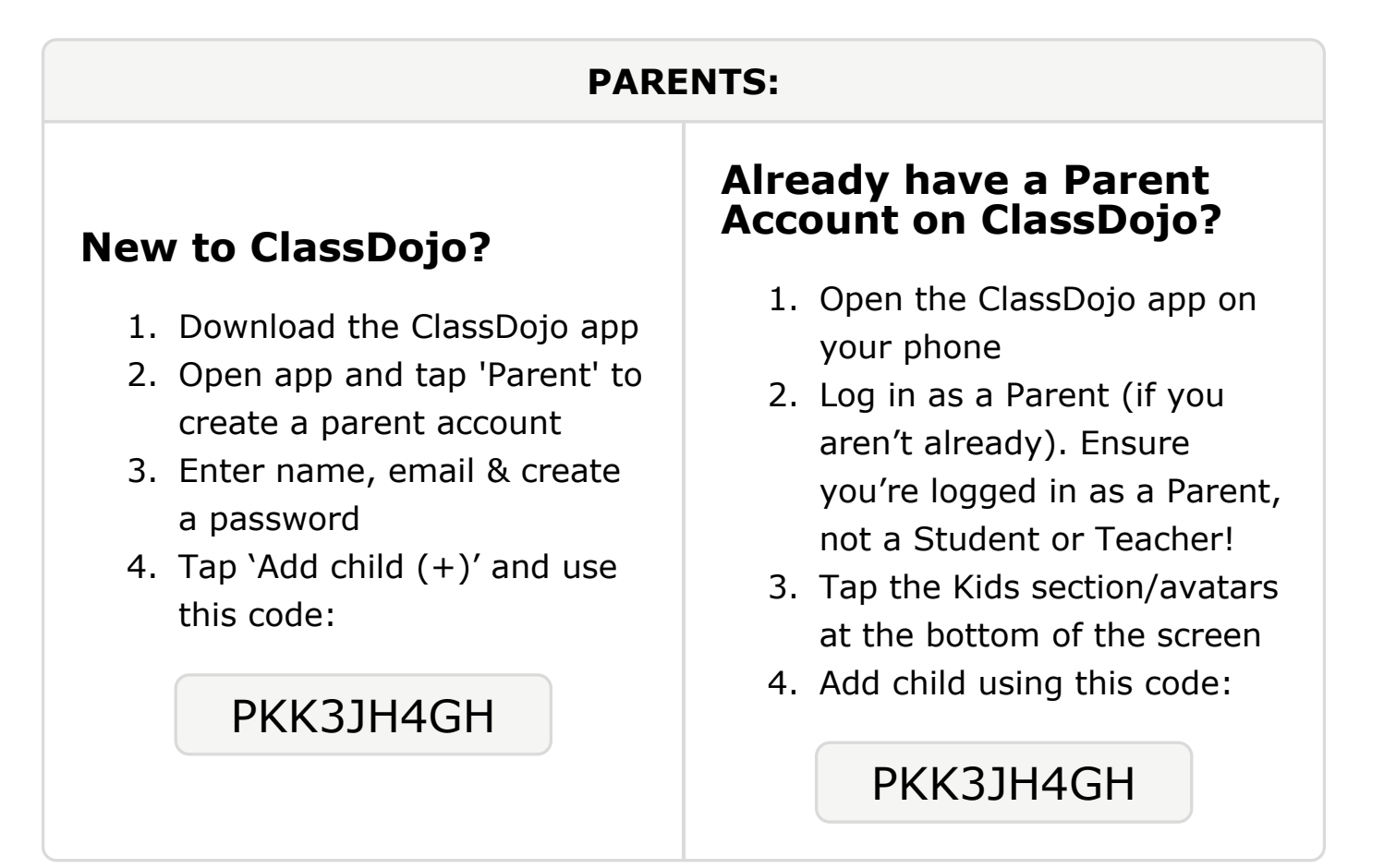

#### To: Demya Brewer and Demya Brewer's parents

From: Ms. Schafer

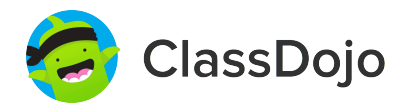

# Please join our classroom community on ClassDojo

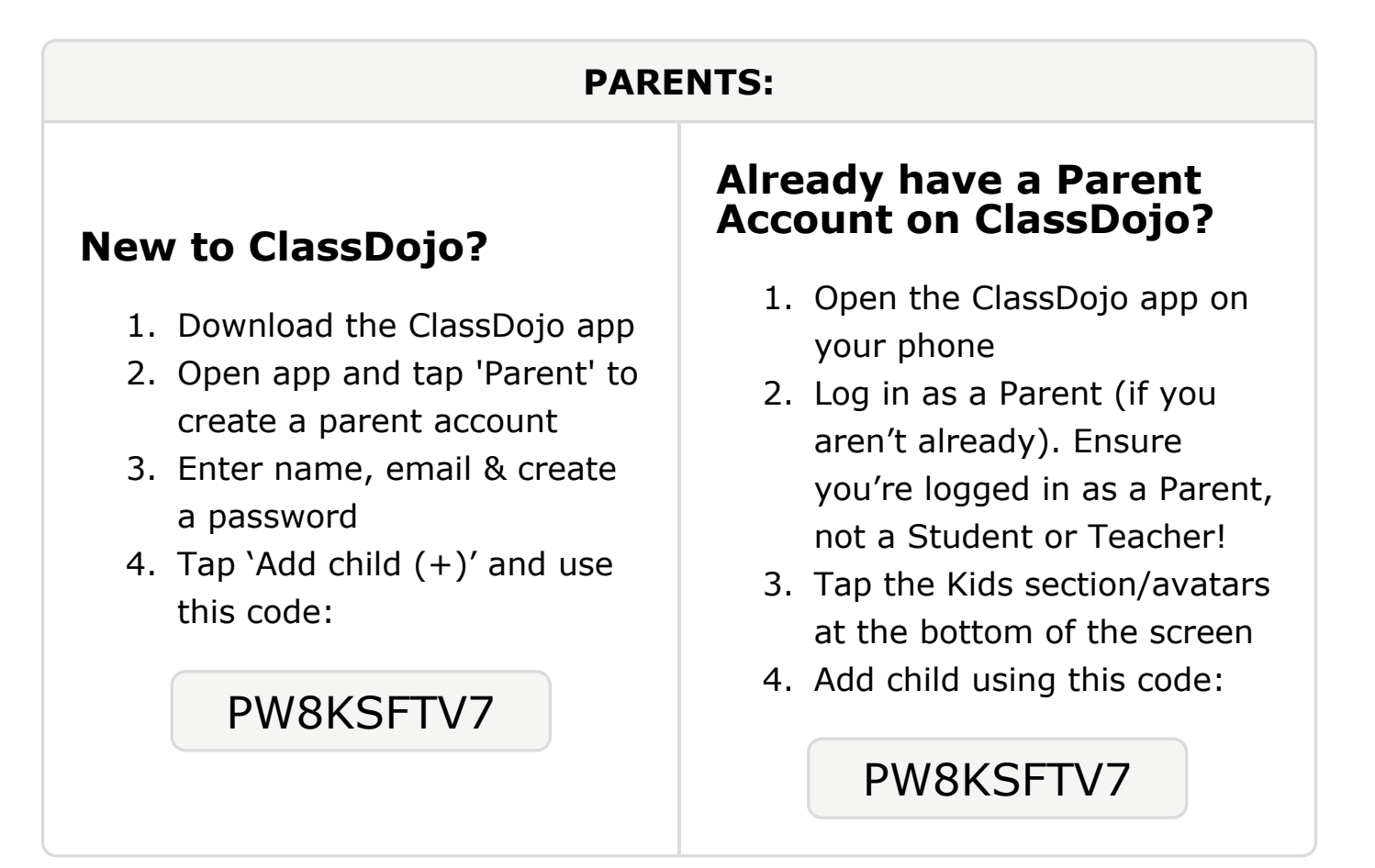

### To: Rayaan Bulhan and Rayaan Bulhan's parents

From: Ms. Schafer

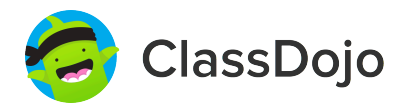

# Please join our classroom community on ClassDojo

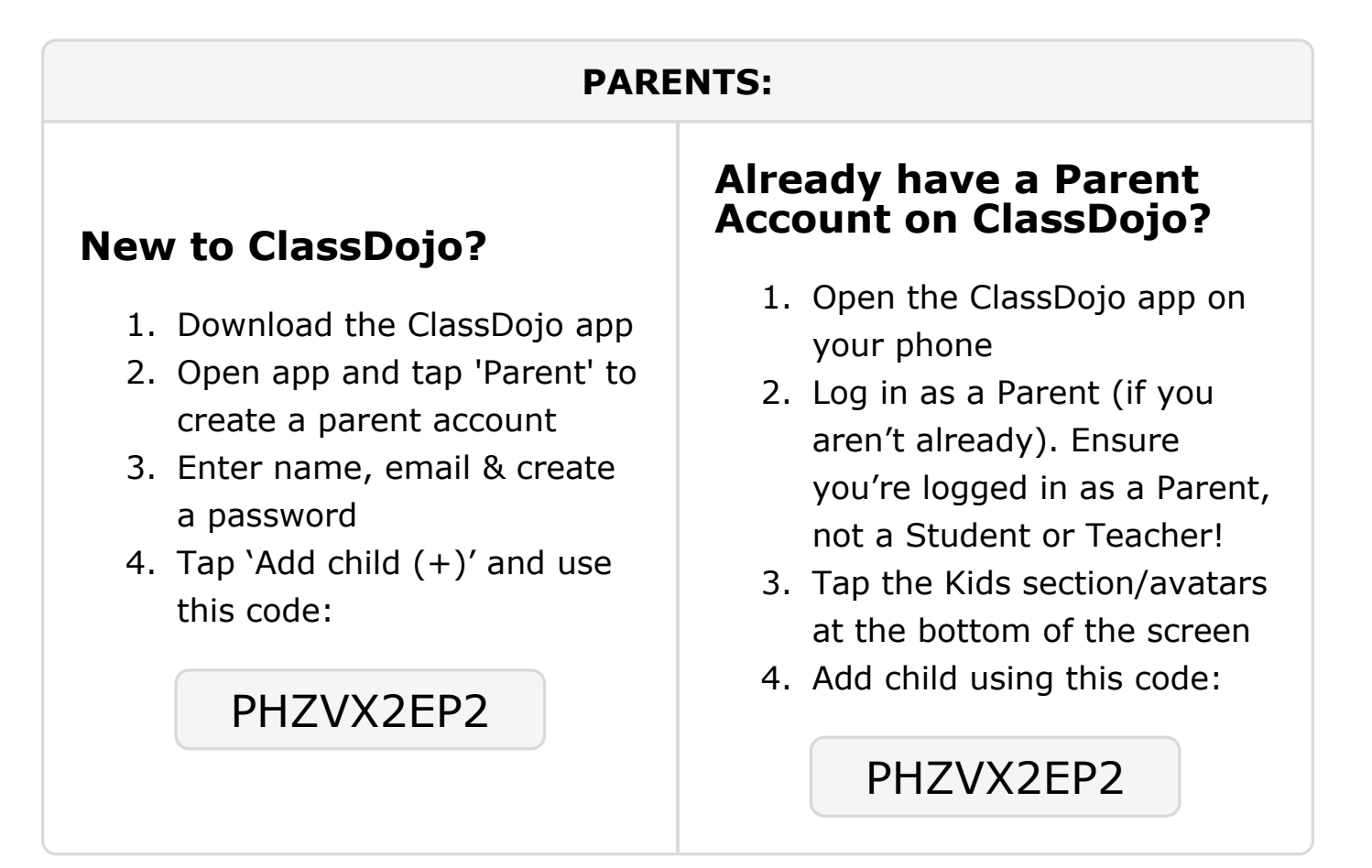

### To: Sekou Dukureh and Sekou Dukureh's parents

From: Ms. Schafer

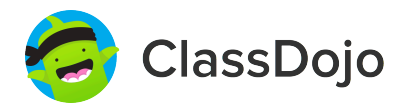

# Please join our classroom community on ClassDojo

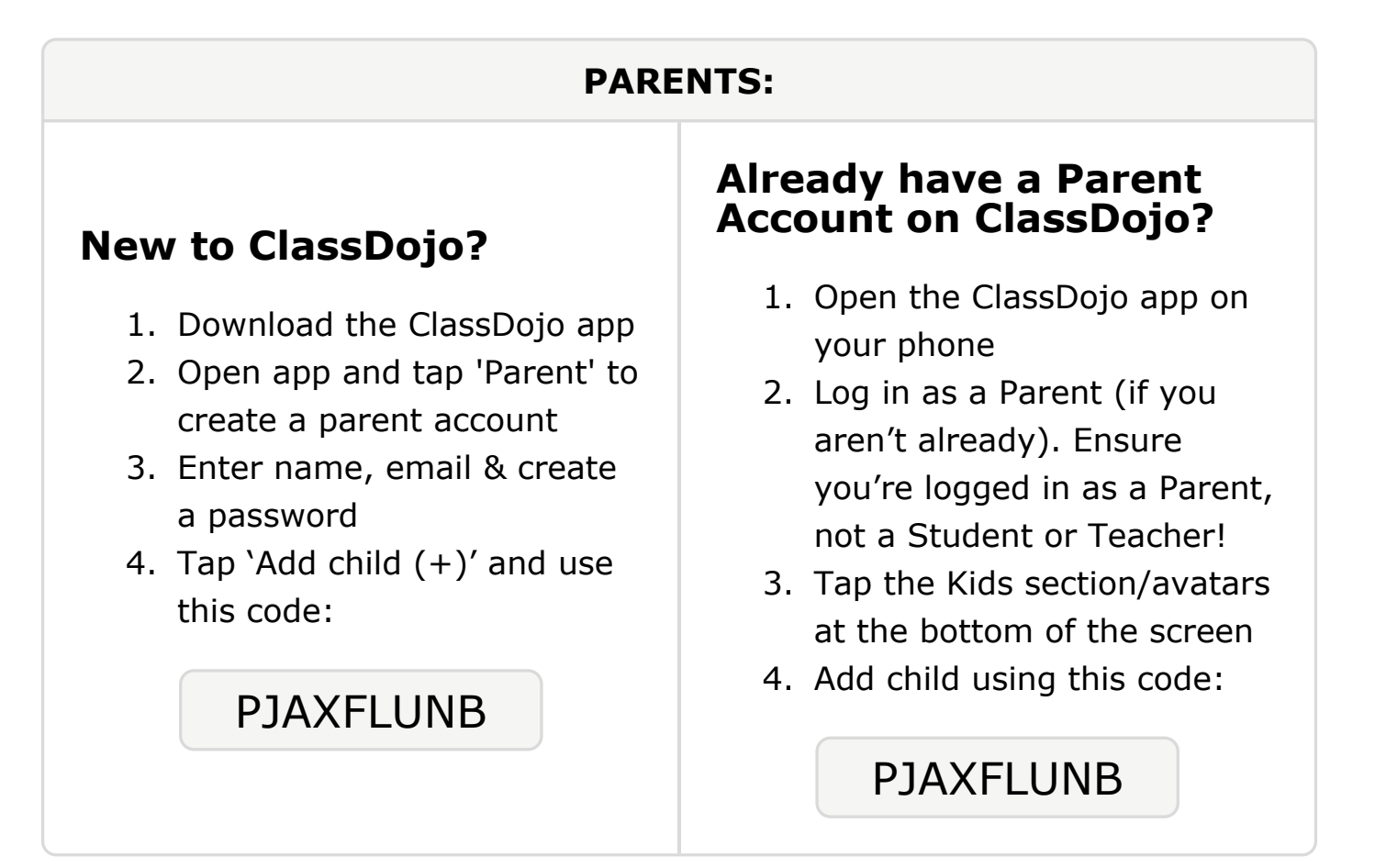

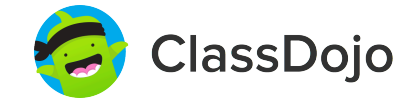

# Please join our classroom community on ClassDojo

| PARENTS:                                                                                                    |                                                                                                    |
|----------------------------------------------------------------------------------------------------|----------------------------------------------------------------------------------------------------|
| <ul> <li><b>New to ClassDojo?</b></li> <li>Download the ClassDojo app</li> <li>Open app and tap 'Parent' to create a parent account</li> <li>Enter name, email &amp; create a password</li> <li>Tap 'Add child (+)' and use this code:</li> </ul> | <ul> <li>Already have a Parent<br/>Account on ClassDojo</li> <li>Open the ClassDojo app on<br/>your phone</li> <li>Log in as a Parent (if you<br/>aren't already). Ensure<br/>you're logged in as a Parent,<br/>not a Student or Teacher!</li> <li>Tap the Kids section/avatars<br/>at the bottom of the screen</li> <li>Add child using this code:</li> </ul> |

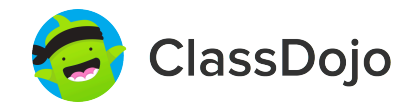

# Please join our classroom community on ClassDojo

| PARENTS:                                                                                                    |                                                                                                    |
|----------------------------------------------------------------------------------------------------|----------------------------------------------------------------------------------------------------|
| <ul> <li>New to ClassDojo?</li> <li>Download the ClassDojo app</li> <li>Open app and tap 'Parent' to create a parent account</li> <li>Enter name, email &amp; create a password</li> <li>Tap 'Add child (+)' and use this code:</li> </ul> | <ul> <li>Already have a Parent<br/>Account on ClassDojo app on<br/>your phone</li> <li>Log in as a Parent (if you<br/>aren't already). Ensure<br/>you're logged in as a Parent,<br/>not a Student or Teacher!</li> <li>Tap the Kids section/avatars<br/>at the bottom of the screen</li> <li>Add child using this code:</li> </ul> |

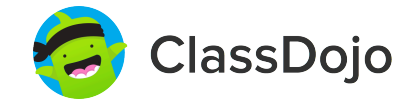

# Please join our classroom community on ClassDojo

| PARENTS:                                                                                                    |                                                                                                    |
|----------------------------------------------------------------------------------------------------|----------------------------------------------------------------------------------------------------|
| <ul> <li>New to ClassDojo?</li> <li>1. Download the ClassDojo app</li> <li>2. Open app and tap 'Parent' to create a parent account</li> <li>3. Enter name, email &amp; create a password</li> <li>4. Tap 'Add child (+)' and use this code:</li> </ul> PZD2MGTYQ | <ul> <li>Already have a Parent<br/>Account on ClassDojo</li> <li>Open the ClassDojo app on<br/>your phone</li> <li>Log in as a Parent (if you<br/>aren't already). Ensure<br/>you're logged in as a Parent,<br/>not a Student or Teacher!</li> <li>Tap the Kids section/avatars<br/>at the bottom of the screen</li> <li>Add child using this code:</li> </ul> |

### To: Jamil'Leon Jones and Jamil'Leon Jones's parents

From: Ms. Schafer

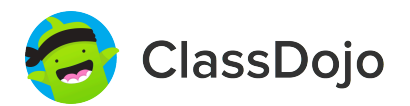

# Please join our classroom community on ClassDojo

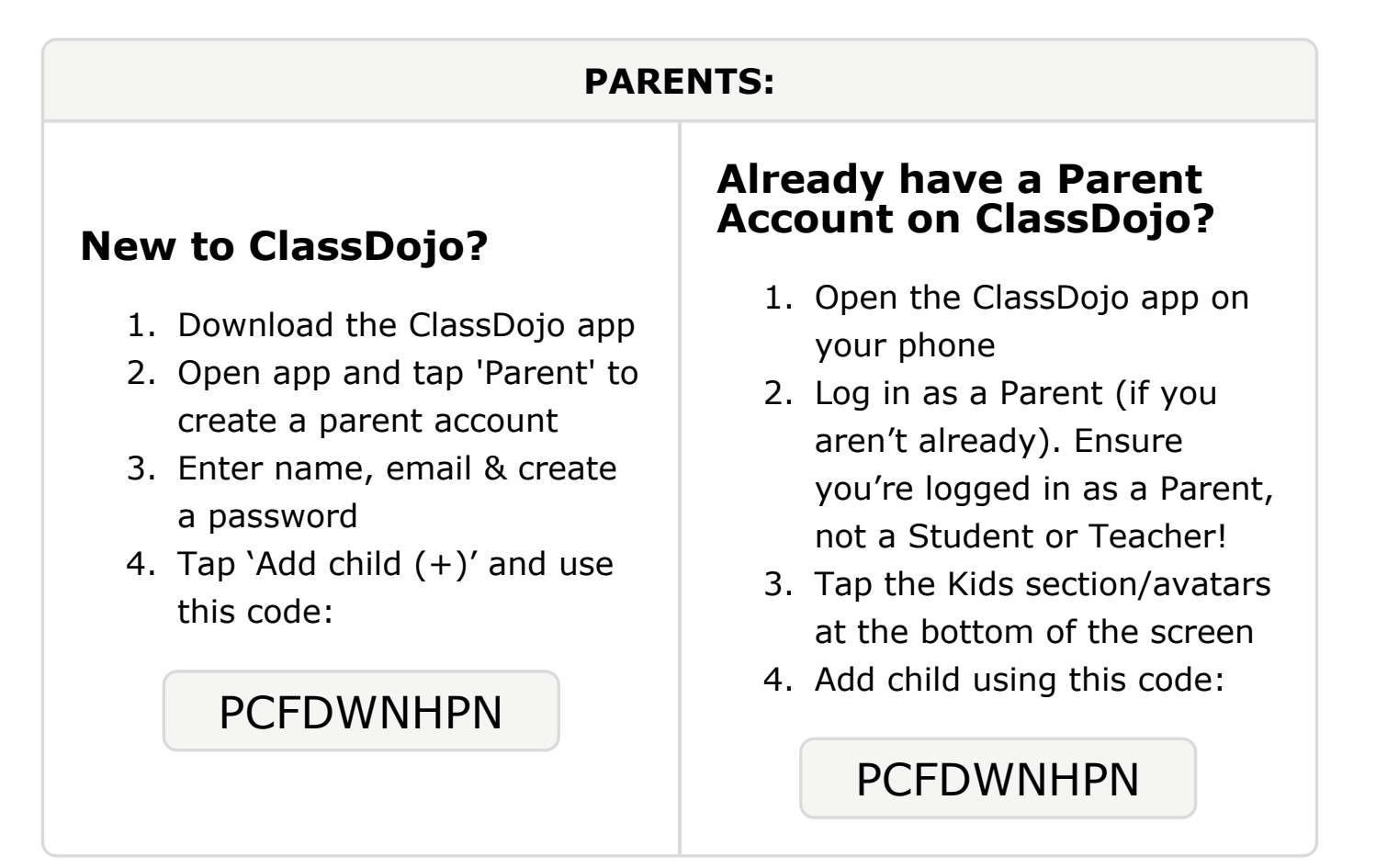

### **To: Amiley Jordan and Amiley Jordan's parents**

From: Ms. Schafer

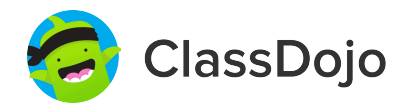

# Please join our classroom community on ClassDojo

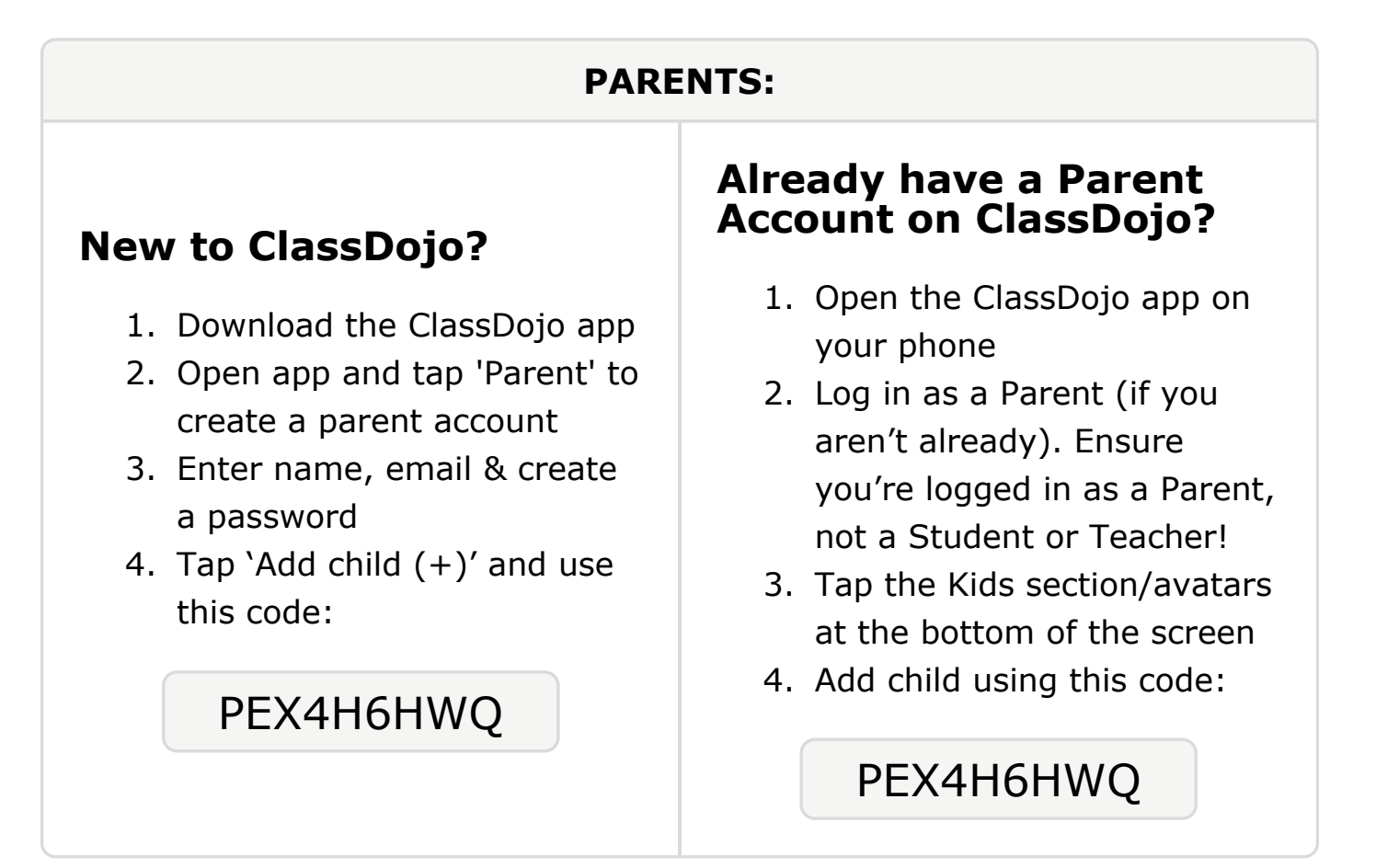

### To: Hamdi Kassim and Hamdi Kassim's parents

From: Ms. Schafer

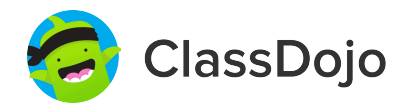

# Please join our classroom community on ClassDojo

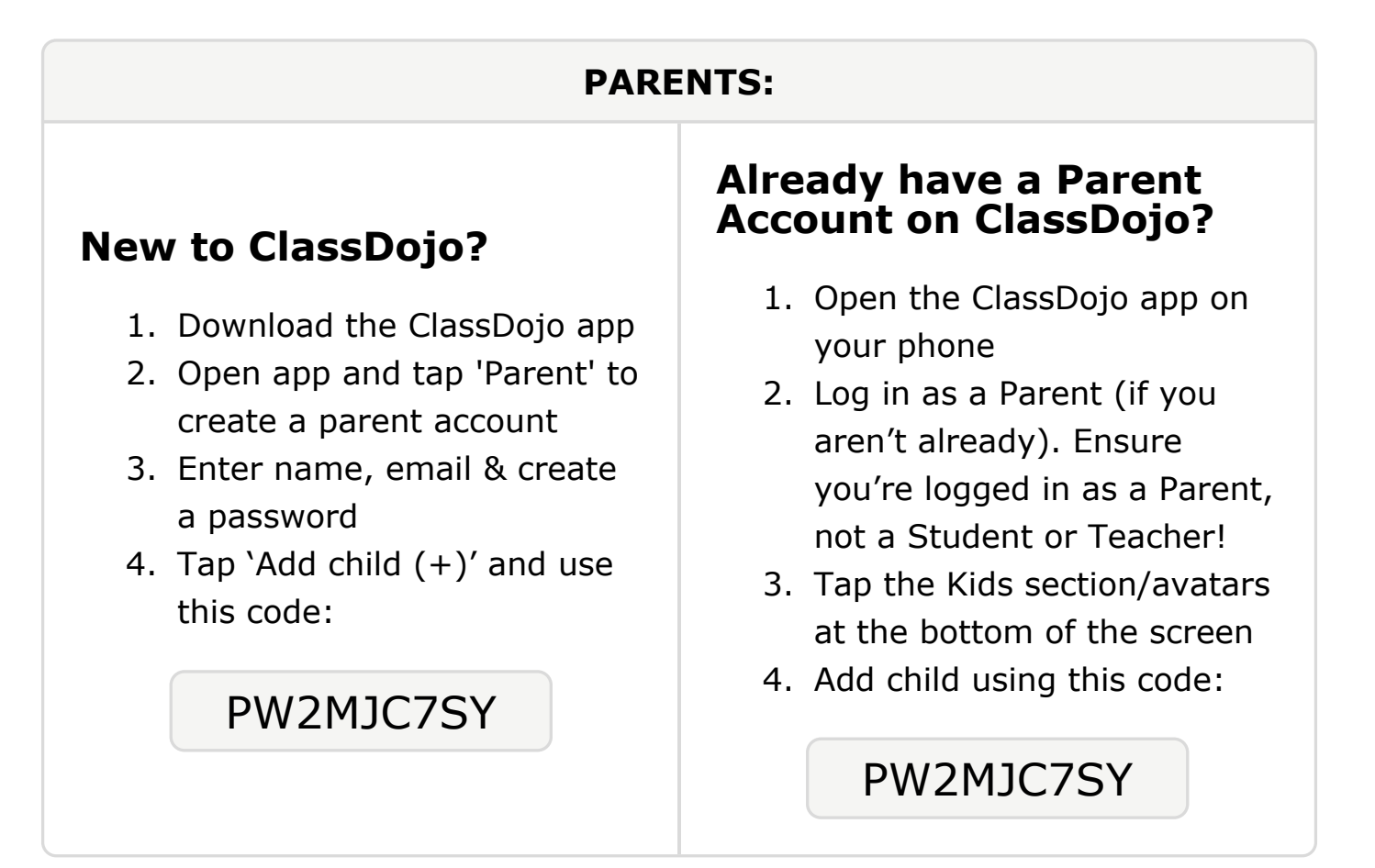

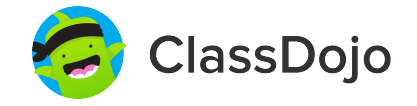

# Please join our classroom community on ClassDojo

| PARENTS:                                                                                                    |                                                                                                    |
|----------------------------------------------------------------------------------------------------|----------------------------------------------------------------------------------------------------|
| <ul> <li>New to ClassDojo?</li> <li>1. Download the ClassDojo app</li> <li>2. Open app and tap 'Parent' to create a parent account</li> <li>3. Enter name, email &amp; create a password</li> <li>4. Tap 'Add child (+)' and use this code:</li> </ul> PDF9A6FL6 | <ul> <li>Already have a Parent<br/>Account on ClassDojo app on<br/>your phone</li> <li>Log in as a Parent (if you<br/>aren't already). Ensure<br/>you're logged in as a Parent,<br/>not a Student or Teacher!</li> <li>Tap the Kids section/avatars<br/>at the bottom of the screen</li> <li>Add child using this code:</li> </ul> |

### To: Zakariya Mohamed and Zakariya Mohamed's parents

From: Ms. Schafer

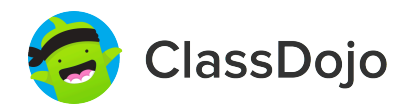

# Please join our classroom community on ClassDojo

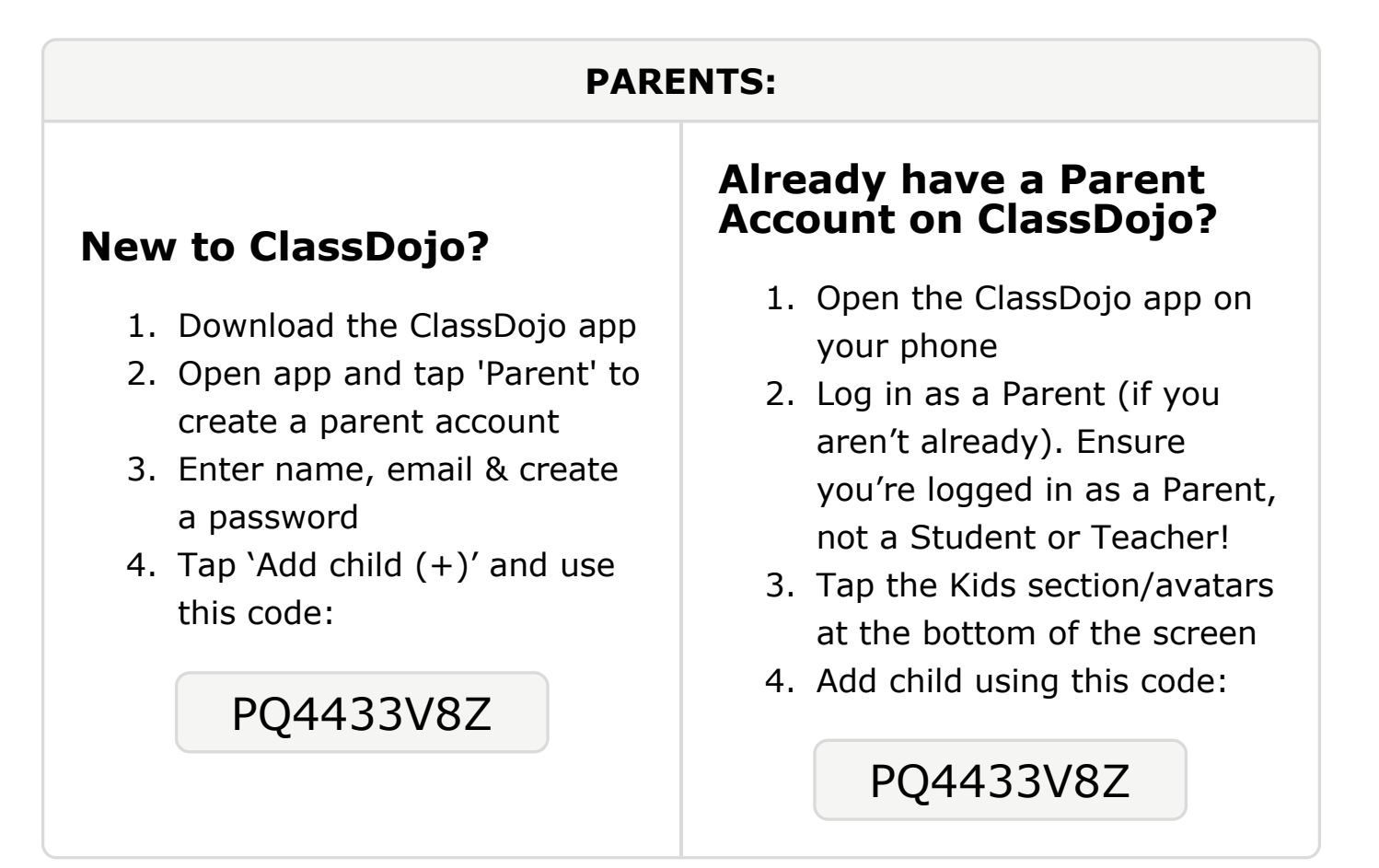

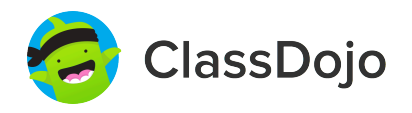

# Please join our classroom community on ClassDojo

| PARENTS:                                                                                                    |                                                                                                    |
|----------------------------------------------------------------------------------------------------|----------------------------------------------------------------------------------------------------|
| <ul> <li><b>New to ClassDojo?</b></li> <li>Download the ClassDojo app</li> <li>Open app and tap 'Parent' to create a parent account</li> <li>Enter name, email &amp; create a password</li> <li>Tap 'Add child (+)' and use this code:</li> </ul> | <ul> <li>Already have a Parent<br/>Account on ClassDojo app on<br/>your phone</li> <li>Log in as a Parent (if you<br/>aren't already). Ensure<br/>you're logged in as a Parent,<br/>not a Student or Teacher!</li> <li>Tap the Kids section/avatars<br/>at the bottom of the screen</li> <li>Add child using this code:</li> </ul> |

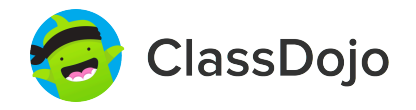

# Please join our classroom community on ClassDojo

| PARENTS:                                                                                                    |                                                                                                    |
|----------------------------------------------------------------------------------------------------|----------------------------------------------------------------------------------------------------|
| <ul> <li>New to ClassDojo?</li> <li>Download the ClassDojo app</li> <li>Open app and tap 'Parent' to create a parent account</li> <li>Enter name, email &amp; create a password</li> <li>Tap 'Add child (+)' and use this code:</li> </ul> | <ul> <li>Already have a Parent<br/>Account on ClassDojo app on<br/>your phone</li> <li>Log in as a Parent (if you<br/>aren't already). Ensure<br/>you're logged in as a Parent,<br/>not a Student or Teacher!</li> <li>Tap the Kids section/avatars<br/>at the bottom of the screen</li> <li>Add child using this code:</li> </ul> |

# Please join our classroom community on ClassDojo

ClassDojo

| PARENTS:                                                                                                    |                                                                                                    |
|----------------------------------------------------------------------------------------------------|----------------------------------------------------------------------------------------------------|
| <ul> <li><b>New to ClassDojo?</b></li> <li>Download the ClassDojo app</li> <li>Open app and tap 'Parent' to create a parent account</li> <li>Enter name, email &amp; create a password</li> <li>Tap 'Add child (+)' and use this code:</li> </ul> | <ul> <li>Already have a Parent<br/>Account on ClassDojo?</li> <li>Open the ClassDojo app on<br/>your phone</li> <li>Log in as a Parent (if you<br/>aren't already). Ensure<br/>you're logged in as a Parent,<br/>not a Student or Teacher!</li> <li>Tap the Kids section/avatars<br/>at the bottom of the screen</li> <li>Add child using this code:</li> </ul> |

### To: Gage Steininger and Gage Steininger's parents

From: Ms. Schafer

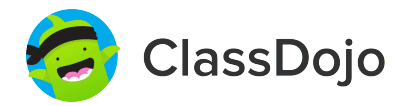

# Please join our classroom community on ClassDojo

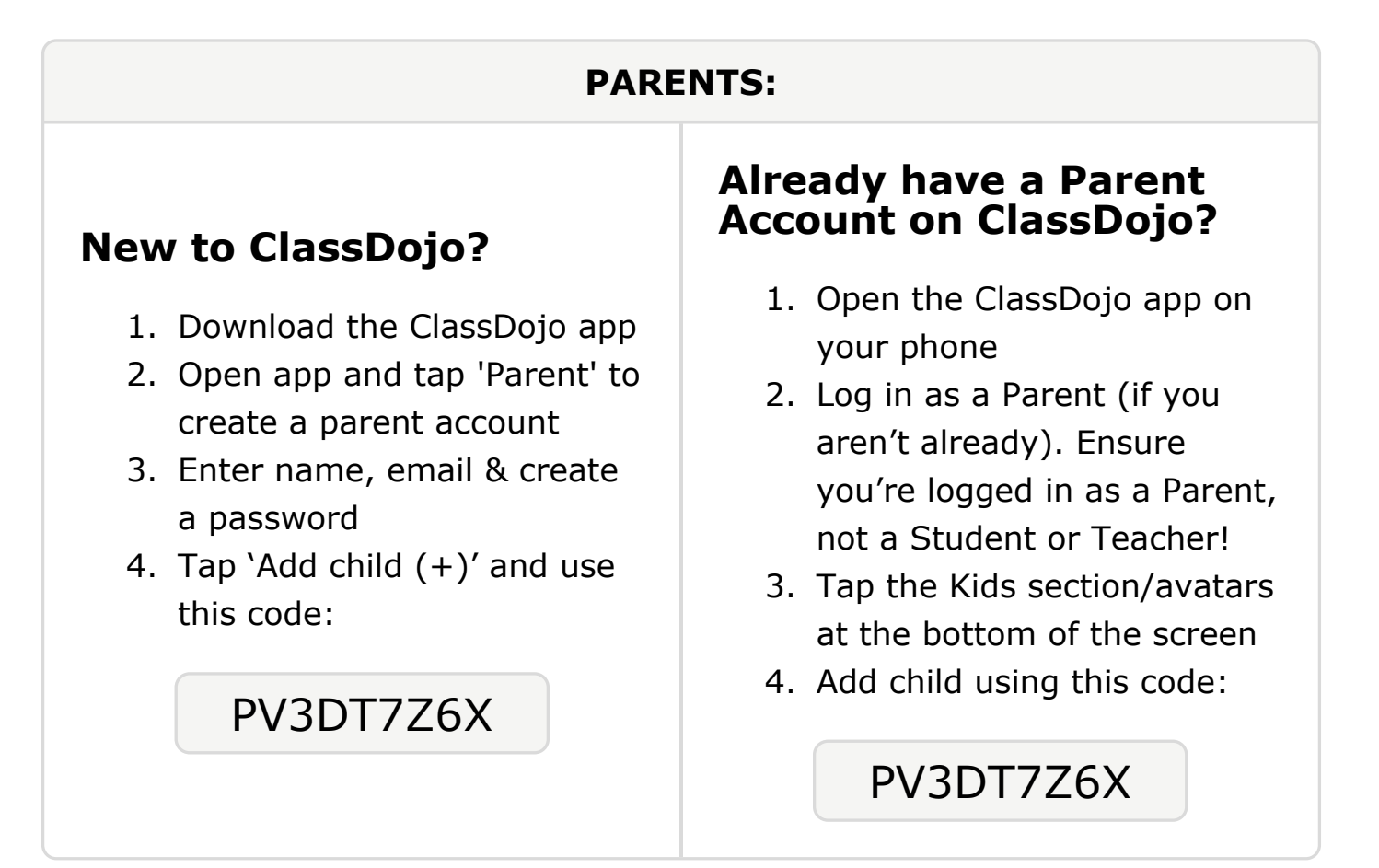

### **To: Charles Tensley and Charles Tensley's parents**

From: Ms. Schafer

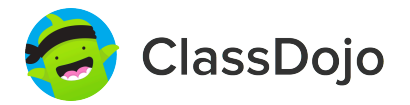

### Please join our classroom community on ClassDojo

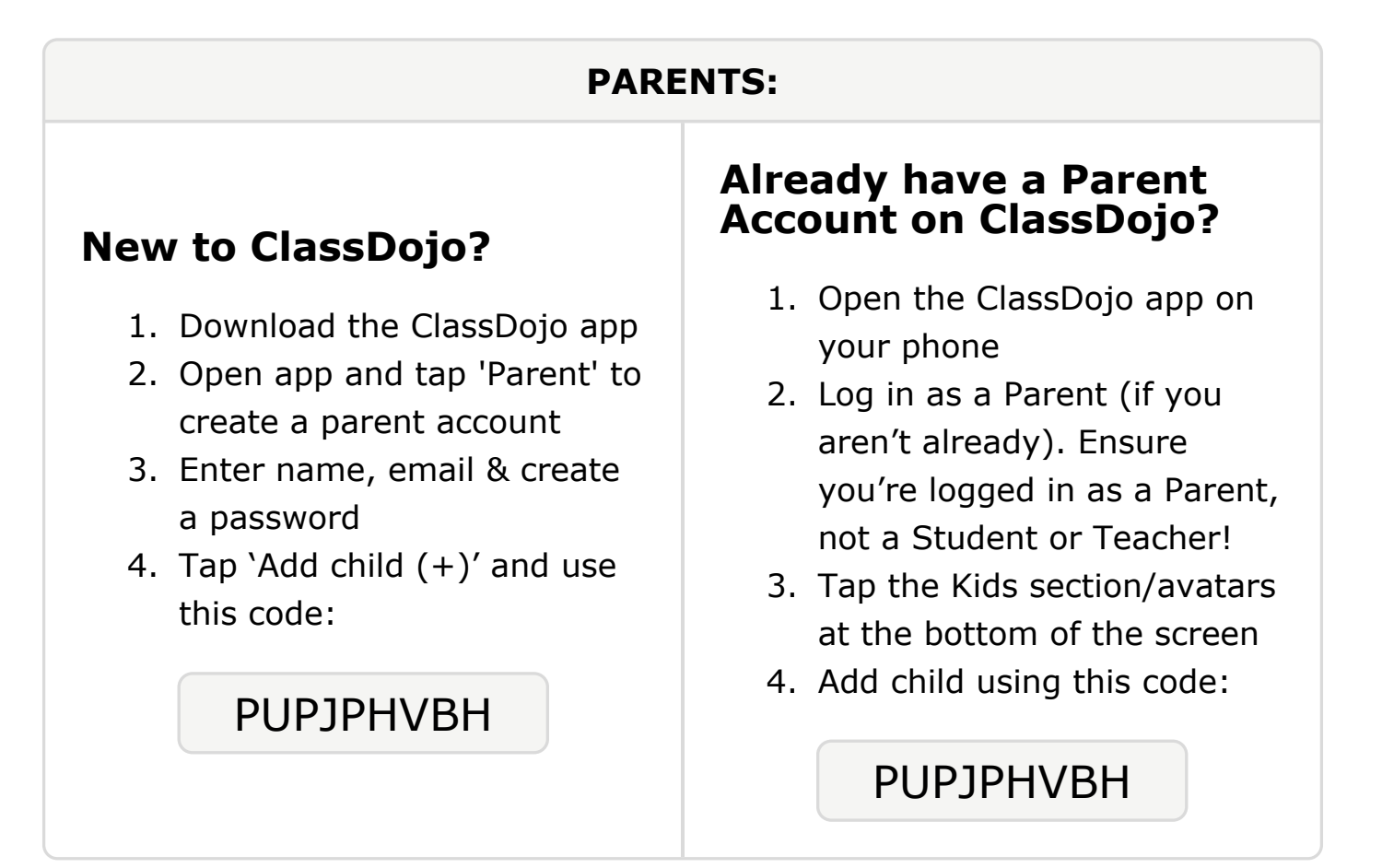

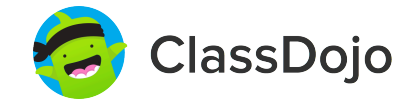

# Please join our classroom community on ClassDojo

| PARENTS:                                                                                                    |                                                                                                    |
|----------------------------------------------------------------------------------------------------|----------------------------------------------------------------------------------------------------|
| <ul> <li><b>New to ClassDojo?</b></li> <li>1. Download the ClassDojo app</li> <li>2. Open app and tap 'Parent' to create a parent account</li> <li>3. Enter name, email &amp; create a password</li> <li>4. Tap 'Add child (+)' and use this code:</li> </ul> <b>PENGMGCME</b> | <ul> <li>Already have a Parent<br/>Account on ClassDojo app on<br/>your phone</li> <li>Log in as a Parent (if you<br/>aren't already). Ensure<br/>you're logged in as a Parent,<br/>not a Student or Teacher!</li> <li>Tap the Kids section/avatars<br/>at the bottom of the screen</li> <li>Add child using this code:</li> </ul> |

### To: Ashanti Tisdale and Ashanti Tisdale's parents

From: Ms. Schafer

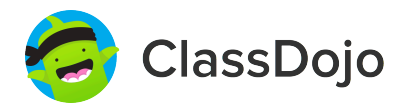

# Please join our classroom community on ClassDojo

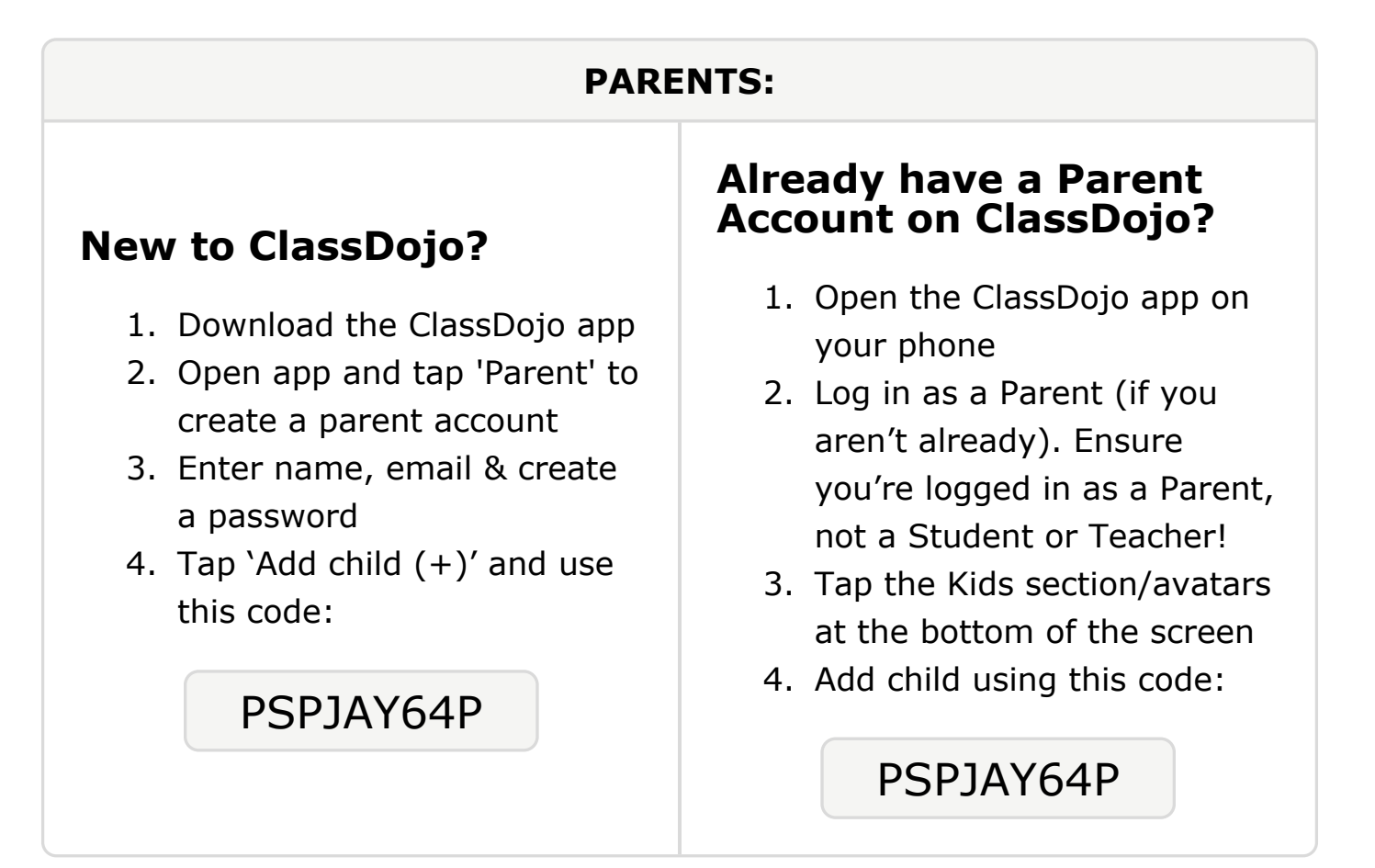